С 1 сентября 2019 года в ГБПОУ РБ ССМК работают электронный журналы и электронный дневник.

Электронный классный журнал – это комплекс программных средств для ведения учета текущей успеваемости обучающихся и контроля их посещаемости.

Электронный дневник - это новый уникальный проект, позволяющий создать единую информационно-образовательную сеть для основных участников образовательного процесса. Он представляет собой современный и удобный инструмент взаимодействия преподавателей, родителей и

обучающихся. При помощи электронного дневника пользователь, имеющий к нему доступ, может оперативно необходимую ему информацию, связанную с процессом обучения.

Электронный дневник обучающегося, представленный в АИС «Образование» по республике Башкортостан <u>https://elschool.ru/</u>, в отличие от его бумажного аналога, всегда доступен, предоставляет больше информации в наглядной и понятной форме.

Родителям и обучающимся, желающим воспользоваться данным сервисом, классными руководителями выдается уникальный пароль. Логин имеется у каждого обучающегося.

Далее, введя логин и пароль, родители и обучающиеся получают доступ к электронному дневнику своего ребенка.

Родители нашего колледжа получают информацию об итогах текущей успеваемости, посещаемости только своего ребенка, содержания домашнего задания за определенный период времени через школьный сайт на своем рабочем или домашнем компьютере.

Таким образом, родители получают возможность реально влиять на процесс обучения своего ребенка и тем самым вместе со школой решать проблему повышения качества образовательного процесса не на словах, а на деле.

Доступ к электронному дневнику по коду доступа возможен только к данным своего ребенка.

Наряду с обычным способом авторизации пользователя в АИС «Образование» по логину и паролю пользователя, выданных ему администратором образовательного учреждения, система представляет возможность авторизации пользователей в Системе посредством логина и пароля «Единой системы идентификации и аутентификации (далее – ЕСИА, «Госуслуги»).

## Автоматизированная информационная система «Образование»

Руководство по авторизации пользователя в АИС «Образование» по учетной записи Единого портала государственных услуг РФ

г. Уфа, 2017

Наряду с обычным способом авторизации пользователя в АИС "Образование" (далее - Система) по логину и паролю пользователя, выданных ему администратором образовательного учреждения (ОУ), Система предоставляет возможность авторизации пользователей в Системе посредством логина и пароля "Единой системы идентификации и аутентификации" (далее - ЕСИА, ссылка в Интернет: https://esia.gosuslugi.ru) "Единого портала государственных услуг" (далее - ЕПГУ, https://www.gosuslugi.ru) Российской Федерации.

Для того, чтобы воспользоваться данной возможностью пользователю Системы необходимо предварительно зарегистрироваться на ЕПГУ и получить там учетную запись и реквизиты входа/ авторизации (логин и пароль) пользователя личного кабинета ЕПГУ. Такая учетная запись создается в ЕПГУ "Единой системой идентификации и аутентификации". В дальнейшем пользователь ЕПГУ, имеющий такую учетную запись, может, единожды авторизовавшись (войдя/ открыв активную сессию) на портале ЕПГУ, получать доступ к информационным ресурсам различных министерств и государственных ведомств РФ (например, ПФР, ФНС, ГИБДД и т.д.), в т.ч., и АИС "Образование" без авторизации в каждой из них по отдельности.

При наличии учетной записи ЕСИА, пользователю Системы необходимо "привязать" ее к своей учетной записи в Системе. На главной странице Системы (edu.brsc.ru) имеется возможность выбора способа авторизации:

- по логину и паролю, сгенерированным в Системе (обычная авторизация);

- авторизация через ЕСИА ( "Войти через портал Госуслуги РФ (ЕСИА)"):.

| Образование                            |
|----------------------------------------|
| Логин                                  |
| ИвановаСН105                           |
| Пароль                                 |
| ••••••                                 |
| 🔲 Код для двухфакторной аутентификации |
| Запомнить меня                         |
| Забыли пароль?                         |
| Войти                                  |
| Войти через портал Госуслуги РФ (ЕСИА) |

В случае выбора пользователем первого способа авторизации она происходит в обычном режиме, и дальнейшая работы в Системе происходит в обычном порядке без какой либо связки с ЕПГУ.

В случае, когда авторизация пользователя в Системе осуществляется через ЕСИА, предусмотрено выполнение следующих сценариев:

 Пользователь имеет учетную запись в ЕСИА, но еще ни разу не входил в Систему через ЕСИА. Для получения в дальнейшем возможности входа в Систему через ЕСИА пользователь сначала должен войти в Систему обычным образом, авторизуясь по логину и паролю Системы. Далее он переходит в свой личный кабинет, где размещена ссылка "Привязка к ЕСИА":

| Иванова Соня Родитель        |   |
|------------------------------|---|
| <br>Личный кабинет           |   |
| Сообщения                    |   |
| Изменить пароль              |   |
| Двухфакторная аутентификация |   |
| Привязка к ЕСИА              |   |
|                              | _ |
| Мои счета                    |   |

При переходе по этой ссылке Система перемещает пользователя на страницу ЕСИА с формой аутентификации пользователя ЕПГУ:

| Вход                                                              |        |
|-------------------------------------------------------------------|--------|
| для портала Госуслуг                                              |        |
| Мобильный телефон или почта                                       |        |
| Пароль                                                            |        |
| Войти                                                             |        |
| Уужой компьютер                                                   |        |
| Восстановить пароль                                               |        |
| Восстановить пароль<br>Зарегистрируйтесь для полного доступа к се | рвисам |

Далее, после ввода своих логина, пароля, кода подтверждения и успешного прохождения аутентификации идентификатор пользователя ЕПГУ передается в Систему, где происходит «привязка» этого идентификатора к учетной записи пользователя в Системе. После этого пользователь может продолжить начатую работу в Системе без дополнительной авторизации, т.к..он уже авторизовался на ЕПГУ.

Ссылка "Привязка к ЕСИА" в дальнейшем в личном кабинете Системы исчезает из интерфейса, и в будущем при новом входе в Систему через ЕСИА пользователю уже не потребуется проводить процедуру "привязки" к ЕСИА.

2. Пользователь зарегистрирован в ЕСИА (т.е. имеет в ЕСИА учетную запись). При входе в Систему выбрал вариант - "Войти через портал Госуслуги РФ (ЕСИА)", но при этом его учетная запись ЕСИА еще не привязана к его учетной записи в Системе:

| Образование                                   |
|-----------------------------------------------|
| Логин                                         |
| ИвановаСН105                                  |
| Пароль                                        |
| •••••                                         |
| 🔲 Код для двухфакторной аутентификации        |
| Запомнить меня                                |
| Забыли пароль?                                |
| Войти                                         |
| услуги Войти через портал Госуслуги РФ (ЕСИА) |

В данном случае Система предложит пользователю пройти аутентификацию в ЕСИА (аналогично, как это описано в предыдущем пункте). Далее процесс взаимодействия Системы и ЕСИА вернет пользователя на страницу авторизации в Системе и выведет в левом нижнем углу сообщение: "Пользователь не найден":

| Внимание ошибка!      | × |
|-----------------------|---|
| Пользовтель не найден |   |

Далее пользователю необходимо ввести свои логин и пароль в Системе:

| Образование                            |
|----------------------------------------|
| Логин                                  |
| ИвановаСН105                           |
| Пароль                                 |
| •••••                                  |
| 🔲 Код для двухфакторной аутентификации |
| 🔲 Запомнить меня                       |
| Забыли пароль?                         |
| Войти                                  |
| Войти через портал Госуслуги РФ (ЕСИА) |

и подтвердить свое согласие на привязку учетной записи Системы к учетной записи ЕСИА или отказаться от этого.

В случае согласия будет обеспечена возможность входа в Систему через ЕСИА для последующих сеансов работы пользователя в Системе, и будет выведено сообзение:

| Привязка к ЕСИА осуществлена успешно! | × |  |
|---------------------------------------|---|--|
|---------------------------------------|---|--|

В данном случае ссылка "Привязка к ЕСИА" в личном кабинете уже не появляется.

 Пользователь зарегистрирован в ЕСИА, и его учетная запись ЕСИА привязана к его учетной записи в Системе. При выборе: "Войти через портал Госуслуги РФ (ЕСИА)" на экран выведется форма аутентификации пользователя ЕПГУ:

| Сосуслуги<br>Доступ к сервисам<br>электронного правительства<br>ВХОД<br>для портала Госуслуг  |  |
|-----------------------------------------------------------------------------------------------|--|
| Мобильный телефон или почта<br>Пароль                                                         |  |
| Войти                                                                                         |  |
| Чужой компьютер<br>Восстановить пароль                                                        |  |
| Зарегистрируйтесь для полного доступа к сервисам<br>Вход с помощью: СНИЛС Электронных средств |  |

В случае успешной аутентификации пользователя в ЕСИА Система авторизует его с предоставлением прав доступа в Системе согласно его роли в ней.

## Примечание.

Если в процессе сопоставления ФИО пользователя, зарегистрированных в Системе и в ЕСИА обнаружено несовпадение, то на экран выводится запрос следующего вида (для подтверждения пользователем):

| Ваши учетные данные в АИС "Образование" и ЕСИА ("Единая система идентификации и аутентификации") не<br>совпадают! |
|----------------------------------------------------------------------------------------------------|
| В АИС "Образование": Петров Пётр Михаилович                                                                       |
| В ЕСИА: Петров Петр Михайлович                                                                                    |
| Все равно продолжить привязку учетной записи ЕСИА к Вашей учетной записи в АИС "Образование"?                     |
| Да Нет_                                                                                                    |
| В случае отказа от привязки Вы можете уточнить свои сведения в установленном порядке и повторить привязку.        |

При последующем входе в Систему через ЕСИА привязывать свою учетную запись в Системе к ЕСИА не потребуется.

## Внимание!

Наличие у пользователя возможности входа в Систему через ЕСИА не запрещает пользоваться возможностью входа обычным способом - посредством пароля и логина, выданных в ОУ.